### Please follow the following steps for bypass the IP for Proxy

Open Control Panel - then open "Internet Options" - then Select "Connections" TAB

#### Step 1

|                          | 1                                   |                                |                   |          | 1     |     |
|--------------------------|-------------------------------------|--------------------------------|-------------------|----------|-------|-----|
| ieral Secu               | irity Privacy                       | Content                        | onnections        | Programs | Advan | ced |
| Set                      | set up an Intern<br>up.             | et connectio                   | n, click          | Set      | ip    |     |
| Dial-up and              | /irtual Private N                   | etwork settir                  | ngs               | _        |       |     |
| SVPN C                   | onnection                           |                                |                   | Add      |       |     |
|                          |                                     |                                |                   | Add VF   | ٩N    |     |
|                          |                                     |                                |                   | Remov    | /e    |     |
| Choose Set               | tings if you nee                    | d to configur                  | e a proxy         | Setti    | ngs   |     |
| Local Area N             | letwork (LAN) se                    | ettings                        |                   |          |       |     |
| LAN Setting<br>Choose Se | gs do not apply<br>ttings above for | to dial-up co<br>dial-up setti | nnections<br>ngs. | LAN set  | tings |     |
|                          |                                     |                                |                   |          |       |     |
|                          |                                     |                                |                   |          |       |     |
|                          |                                     | ОК                             | Car               | ncel     | Appl  | y I |

**Open LAN settings** 

# Step 2

| Automatic con<br>use of manual         | figuration may over<br>settings, disable a                                  | erride man<br>automatic c          | ual settings<br>configuratio | . To ensure the<br>n.         |
|----------------------------------------|-----------------------------------------------------------------------------|------------------------------------|------------------------------|-------------------------------|
| Automatica                             | ally detect settings                                                        | 12                                 |                              |                               |
| Use automa                             | atic configuration                                                          | script                             |                              |                               |
| Address                                |                                                                             |                                    |                              |                               |
| roxy server                            |                                                                             |                                    |                              |                               |
|                                        |                                                                             |                                    |                              | a 2010 - 2010                 |
| Use a prox<br>dial-up or V             | y server for your l<br>/PN connections).                                    | LAN (These                         | e <mark>settings v</mark>    | vill not apply to             |
| Use a prox<br>dial-up or V<br>Address: | y server for your l<br>/PN connections).<br>172.16.2.30                     | LAN (These                         | e settings v                 | vill not apply to<br>Advanced |
| Use a prox<br>dial-up or V<br>Address: | y server for your  <br>/PN connections).<br>172.16.2.30<br>proxy server for | LAN (These<br>Port:<br>local addre | e settings v<br>8080<br>sses | vill not apply to<br>Advanced |

**Click Advanced** 

## Step 3

| ervers | secongs  |                          |         |    |        |
|--------|----------|--------------------------|---------|----|--------|
|        | Туре     | Proxy address to us      | e       |    | Port   |
| ¥.=)   | HTTP:    | 172.16.2.30              |         | :  | 8080   |
|        | Secure:  | 172.16.2.30              |         | ]: | 8080   |
|        | FTP:     | 172.16.2.30              |         | :  | 8080   |
|        | Socks:   | [                        |         | :  |        |
|        | Use mice | blons (; ) to separate e | ntries. |    | 0      |
|        |          |                          | ОК      |    | Cancel |
|        |          |                          |         |    |        |
|        |          |                          |         |    |        |
|        |          |                          |         |    |        |
|        |          |                          |         |    |        |

Then add "10.57.2.100" here

### Step 4

|         | Туре                                              | Proxy address to use                                                       |                | Port         |
|---------|---------------------------------------------------|----------------------------------------------------------------------------|----------------|--------------|
| ♥       | HTTP:                                             | 172.16.2.30                                                                | :              | 8080         |
|         | Secure:                                           | 172.16.2.30                                                                | :              | 8080         |
|         | FTP:                                              | 172.16.2.30                                                                | :              | 8080         |
|         | Socks:                                            |                                                                            | :              |              |
| Excepti | ons<br>Do not use                                 | e proxy server for addresses                                               | beginning with | י:           |
| Excepti | ons<br>Do not use<br><b>10.57.</b><br>Use semici  | e proxy server for addresses<br>2.100<br>olons (; ) to separate entries.   | beginning with | n:           |
| Excepti | ons<br>Do not use<br><b>10.57</b> .<br>Use semice | e proxy server for addresses  <br>2.100<br>olons (; ) to separate entries. |                | n:<br>Cancel |

# Then open our link for Moodle like; 10.57.2.100

Thank you...